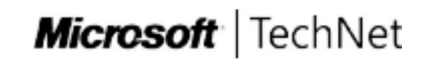

# Add and Remove POSReady 7 Features

4/19/2012

Use the following procedures and commands to list installed features, obtain a list of removable packages, and to add and remove features in Windows Embedded POSReady 7.

# **List Installed Packages**

To obtain a list of installed feature packages, at an Administrator command prompt, run the following command:

```
DISM /Online /Get-Packages /Format:Table > %SYSTEMDRIVE%\Installed_Packages.txt
```

Not all packages in this list can be removed. You will need to cross-reference this list with the list of removable packages that you will capture in the following section.

#### **Note:**

To open an Administrator command prompt, click **Start**, click **All Programs**, click **Accessories**, right-click **Command Prompt**, and then click **Run as administrator**.

# List Removable Packages

To obtain a list of removable feature packages:

- 1. Place the POSReady 7 DVD into your DVD drive while POSReady 7 is running and note the drive letter that your system has assigned to the DVD drive.
- 2. Click **Start**, click **All Programs**, click **Accessories**, right-click **Command Prompt**, and then click **Run as administrator**.
- 3. At the Command Prompt, type the following command:

dir /b <DVD Media Drive>:\DS > %SYSTEMDRIVE%\Installable\_Packages.txt

The names of installable packages will not exactly match the list of installed packages, however, you can use this list to cross-reference and identify which feature packages are removable.

### **Remove Packages**

To remove a feature package:

- 1. In Notepad, open Installed\_Packages.txt that you created above.
- 2. Copy the package identity that you wish to remove.
- 3. Click **Start**, click **All Programs**, click **Accessories**, right-click **Command Prompt**, and then click **Run as administrator**.
- 4. At the Command Prompt, type the following command:

DISM /Online /Remove-Package /PackageName:<package identity>

To insert the copied package identity, right-click the Command Prompt window and select Paste.

For example, to remove Fax and Scan:

DISM /Online /Remove-Package /PackageName:WinEmb-Fax-Scan~31bf3856ad364e35~x86~~6.1.760

#### **⊠Note**:

You may need to restart the computer for changes to take effect.

## Add Packages

To add a feature package:

- 1. Place the POSReady 7 DVD into your DVD drive.
- 2. Start your system from the DVD drive
- 3. When the POSReady 7 installation screen displays, press SHIFT+F10, to display a Command Prompt window at X:\Sources prompt.
- 4. Test each drive letter using the **dir** command to locate the POSReady 7 image and the DVD media starting with drive C:, and then drive D:, drive E:, and so on. For example:
  - dir c:\
  - dir d:∖
  - dir e:∖

Repeat this process through all available drive letters until you identify both your POSReady 7 installation and the DVD using the identifiers:

- Image: \Installed\_Packages.txt (created earlier)
- DVD Media: \DS (folder)
- 5. After you have located the POSReady 7 image and DVD media, change the drive to the DVD Media (for example, drive E:).
- 6. Change the directory to the DS folder (for example, cd DS).

You should now see E:\DS prompt or the equivalent drive for the system.

7. Type the following command, replacing D:\ with the drive letter where your POSReady 7 image is installed:

DISM /image:D:\ /add-package /packagepath:<package file name>

Where *<package file name>* is the name of the CAB file that you want to install from the DS folder.

For example, to install Fax and Scan:

DISM /image:D:\ /add-package /packagepath:winemb-fax-scan.cab

- 8. After the feature package has finished installation, type **Exit** to close the Command Prompt window.
- 9. Click **Close** in the upper-right corner of the Install Windows screen, and then confirm that you want to cancel Windows installation.
- 10. You can confirm that the Fax and Scan package is installed by using the steps in the **List Installed Features** section in this topic.

#### **⊠Note**:

For a complete list of feature packages that you can add and remove, see POSReady 7 Feature Packages Technical Reference<sup>1</sup>.

#### Links Table

<sup>1</sup>http://technet.microsoft.com/en-us/library/hh273178(v=winembedded.21).aspx

### **Community Content**

 $\odot$  2012 Microsoft. All rights reserved.